## **REGISTRATION PROCESS:**

To participate in sports, all athletes must register online to be cleared and approved before the first tryout or practice. A parent/guardian should register by clicking on this link: <u>ArbiterSports</u>.

## Follow these steps if you have an **EXISTING ArbiterSports account:**

- 1. Click Log In. Enter your email and password, then choose Arizona Lutheran Academy. This will take you to the fall, winter, spring, & Esports registration page.
- 2. Click on all the sports your child plans to participate in. Then click on your child's name (this will auto-fill your information from last year). Update information as necessary.
- 3. Click the green Submit button. After selecting 'Submit', the registration will be complete. You will receive a completion email from ArbiterSports confirming your registration.

## **SUPPORT:**

- If you need assistance with registration, contact ArbiterSports at <a href="mailto:support@arbitersports.com">support@arbitersports.com</a> or call them at 1-800-311-4060.
- Support is available 7 days per week and messages will be returned promptly.